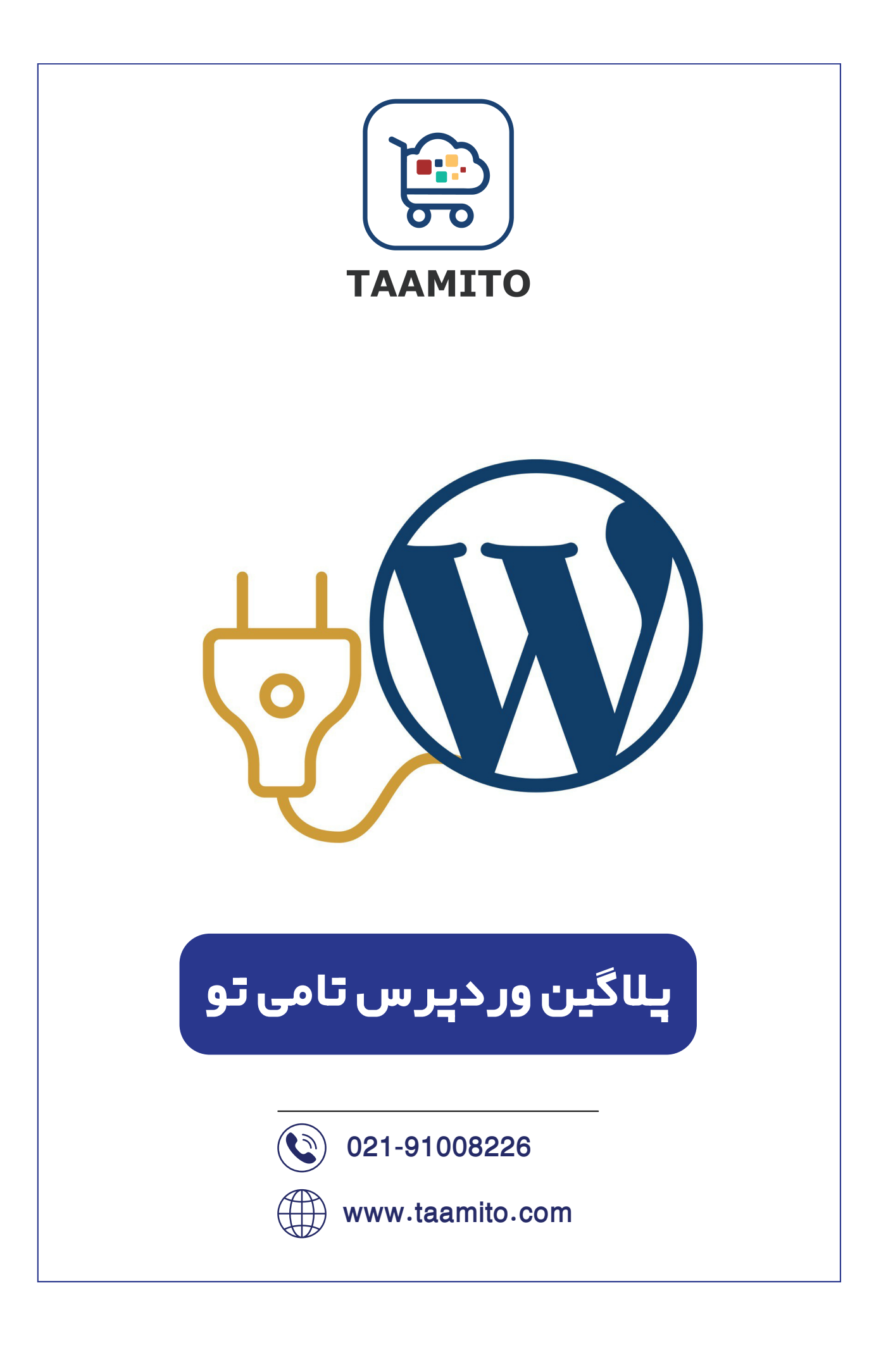

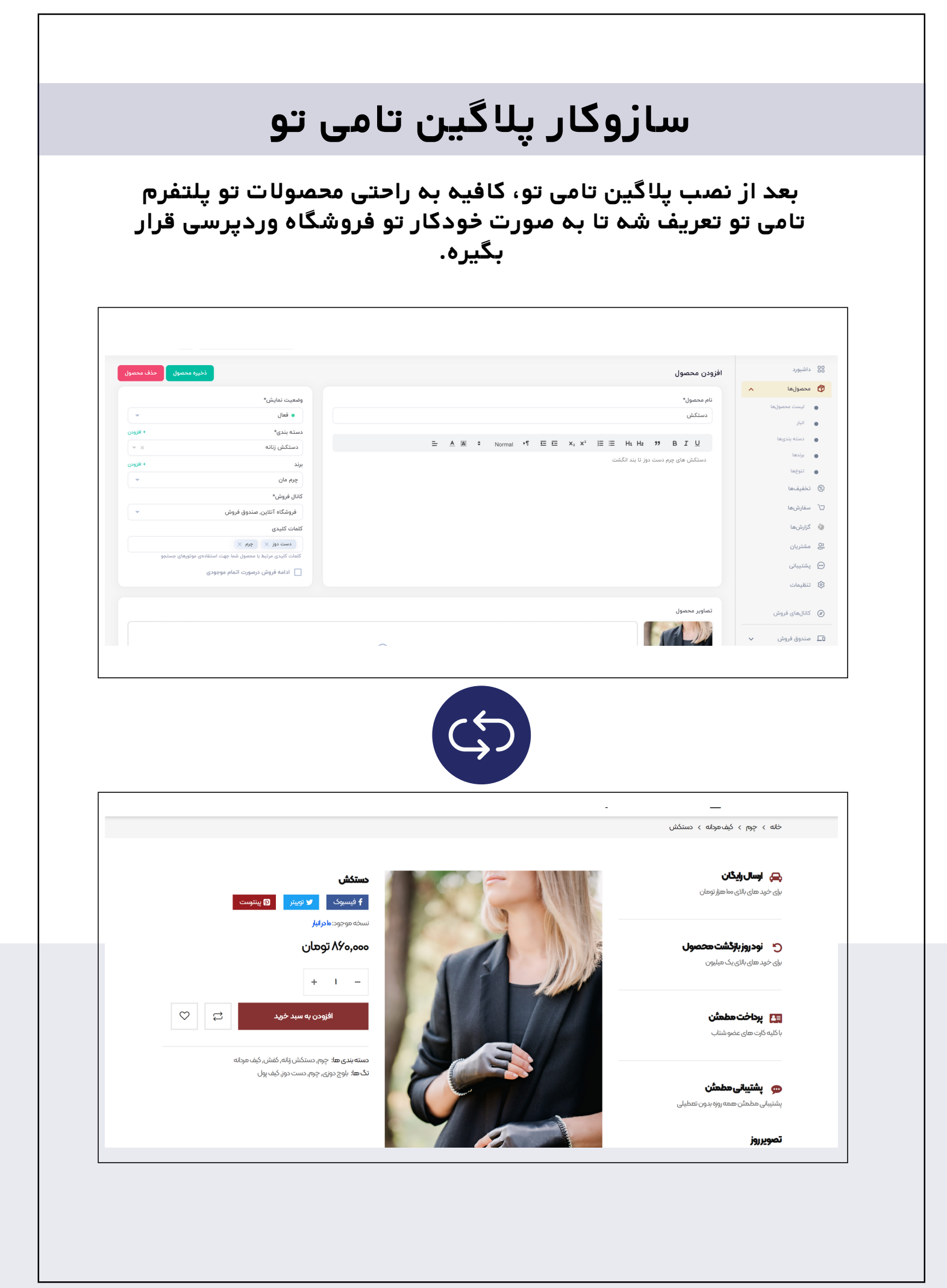

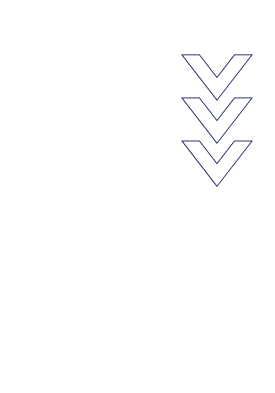

## پس از ثبت سفارش در فروشگاه وردپرسی:

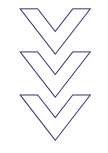

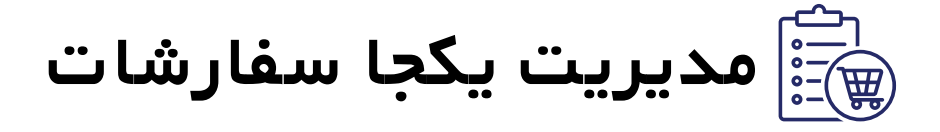

| ~ <b>8</b> •9₩۵₩₩٨₩ | γαγ                  | وليدى پلاس | ۱۰ ماه تا پایان اشتراک ت | کا اشتراک گذاری                   |                         |                                           |         |   | م حافان دغان   | U 🦉 |
|---------------------|----------------------|------------|--------------------------|-----------------------------------|-------------------------|-------------------------------------------|---------|---|----------------|-----|
|                     |                      | پرداخت     | ت از فروش در انتظار      | تحویل شد انصراف برگش              | بار ارسال کالا کالا     | سفارش جدید بررسی ان                       | همه     | ~ | محصولها        | Ø   |
|                     | 4.4                  |            |                          | darah Jawa 🗎                      |                         |                                           |         |   | تخفيفها        | ¢¢  |
|                     | une                  | ·          | وردپرس                   | 🔳 التکاب باره زهای                |                         | جسنجو                                     | · • • • |   | سفارشها        | Þ   |
| (                   | ريداخت               | کانال فرمش | ە مەرىپ ئىرىشى ئىرىشى ئ  | مريد مواني (توماني)               | تارىخ ئىت نامەشن        | فارسها: ۲۰۸۱<br>شناسه سفایش               | تعداد س |   | گزارشها        | ۲   |
| د بگاه ورد.         |                      |            | رسيت سرين                | بری ب <u>ن</u> ے <u>سربی بردی</u> |                         |                                           |         |   | مشتريان        | 00  |
| درعاه وردپرس        |                      | وردپرس     |                          | N MOR                             | 11 - 1/1-/-1            |                                           |         |   | پشتيبانى       |     |
| درىە وردپرس         | <b>v</b>             | وردپرس     | در انتظار پرداخت         | F,F7F,000                         | 1-01/10/01              | 3HP-107070111                             | F       |   | تنظيمات        | ණ   |
| دركاه وردپرس        | <ul> <li></li> </ul> | وردپرس     | در انتظار پرداخت         | ٢,٣۶۴,०००                         | 1f01/10/01              | SHP-7000000000000000000000000000000000000 | ٣       |   |                |     |
| درگاه وردپرس        | <b>S</b>             | وردپرس     | در انتظار پرداخت         | ۲,۳۶۴,۰۰۰                         | 11f01/10/01             | SHP-ሥ۶۲۵۵۹۵۶۰۲                            | ۴       |   | کانالهای فروش  | Ø   |
| درگاه وردپرس        | $\checkmark$         | وردپرس     | در انتظار پرداخت         | ۲,۳۶۴,۰۰۰                         | } <sup>6</sup> 0]/]0/0] | SHP-λογγγαψγλ                             | ۵       | ~ | صندوق فروش     | ٢o  |
| درگاه وردپرس        | $\checkmark$         | وردپرس     | در انتظار پرداخت         | ۲,۳۶۴,०००                         | 11601/10/01             | SHP-9ΙΔ99۲۲۶۵λ                            | ۶       |   | ف مشگاه آزالین | _   |

همه سفارشات فروشگاه وردپرسی در کنار سفارشات دیگه، نمایش داده میشه.

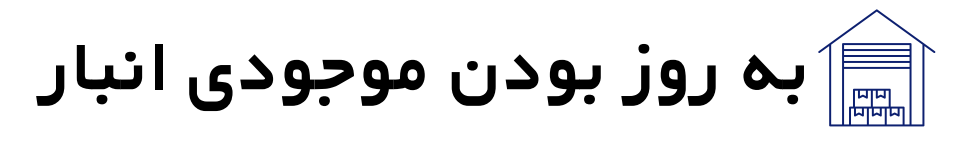

بعد از هر ثبت سفارش، موجودی انبار به صورت خودکار بروزرسانی میشه.تمام کانال های فروش به موجودی به روز دسترسی دارند.

| ) ogm@mmym; | اک تولیدی پلاس     | ۱۰ ماه تا پایان اشترا 🕅 | اشتراک گذاری                                                                                                    | ر <mark>الارتان دیان</mark> |
|-------------|--------------------|-------------------------|----------------------------------------------------------------------------------------------------|-----------------------------|
|             |                    |                         | انبار                                                                                                    | داشبورد                     |
|             |                    |                         | ا <b>نیار اصلی</b> سایر انبارها (بهزودی)                                                                                                    | محصولها                     |
|             |                    |                         |                                                                                                    | ليست محصولها                |
| -           | مرتب سازی بر اساس: |                         | ی دستکش Q                                                                                                    | انیار                       |
|             |                    |                         | تعداد کل: ۴                                                                                                    | دسته بندىها                 |
|             | قيمت               | وضعيت                   | شماره عنوان                                                                                                    | برندها                      |
| / 10        | ۵۰۰،۸۶۰ تومان 🖋    | • فعال                  | ا المحمد المحمد المحمم المحمد المحمد المحمم المحمم المحمم المحمم المحمم المحمم المحمم المحمم المحمم المحمم المحمم المحمم المحمم المحمم المحمم المحمم المحمم المحمم المحممم المحممم المحمممممممم المحمممممممممد المحممممممممد المحمممممممم | تنوعها                      |
| 10          | ۸۶۰٬۰۰۰ تومان 🧪    | • فعال                  | ې دستکش<br>قومه ای موطنه د                                                                                                    | تخفيفها                     |
| 10          | ۰۰۰,۰۰۰ تومان 🥢    | • فعال                  | س میں میں میں میں میں میں میں میں میں میں                                                                                                    | سفارشها                     |
|             | ۲۰۰٬۰۰۰ تومان 🧪    | • فعال                  | مینی/چرم ممنوعی<br>دستکش<br>قومه ای/جرم مونوعی                                                                                                    | گزارشها                     |

🖄 مدیریت ارتباط با مشتریان

مشتریان چه از طریق فروشگاه وردپرسی چه از طریق کانال های دیگه به صورت یکجا لیست میشن و تمام اطلاعات از جمله آدرس، اطلاعات شخصی و سوابق خرید از کانال فروش مختلف متمرکزه.

| •9₩۵₩₩٨₩۶۵٧       | Ļ                | ، اشتراک تولیدی پلاس     | 😚 ۱۰ ماه تا پایان | < اشتراک گذاری |              |             |                      |            |   | م <mark>الانم</mark> دهان | 912 |
|-------------------|------------------|--------------------------|-------------------|----------------|--------------|-------------|----------------------|------------|---|---------------------------|-----|
|                   |                  |                          |                   |                |              |             |                      |            | ~ | محصولها                   | ſ   |
| + مشتری جدید      |                  |                          |                   |                | مشتریان      |             |                      |            |   |                           |     |
| ای فروش 🔻         | همه کانالها      |                          |                   |                |              | مارہ موبایل | بستجو براساس نام و ش | <u>۽</u> م |   | سفارشها                   | -   |
|                   |                  |                          |                   |                |              |             | ىتريان: ٩            | تعداد مش   |   | گزارشها                   | -   |
| كانال فروش        | تكميل<br>پروفايل | تاريخ عضويت              |                   | ايميل          | شماره موبایل | کد          | نام و نام خانوادگی   | شماره      |   | مشتريان                   |     |
| صندوق<br>فروش     | $\checkmark$     | ۲۰:۹۱ -<br>۸۱/۹۰/۱۸      |                   |                |              |             | امیر اولیایی         | 1          |   | پشتيبانى                  | (   |
| صندوق<br>فروش     | <b>Ø</b>         | - 114:00<br>114:01/09/01 |                   |                |              |             | مهرداد<br>غلامرضایی  | ۲          |   | تنظيمات                   | 8   |
| فروشگاه<br>آنلاین | 0                | ۱۴:۰۳ -<br>۱۴۰۱/۰۸/۳۰    |                   |                |              |             | Mohsen<br>Bagheri    | ٣          |   |                           |     |
| فروشگاه<br>آنلاین | 0                | - 11:09<br>11f01/01/19   |                   | @gmail.com     |              |             | milad<br>modaresi    | ۴          |   | کانالهای فروش             | (   |
| فروشگاه<br>آنلاین | 0                | - ۲0:۵۴<br>1۴01/01/11    |                   | @gmail.com     |              |             | داوود دشتی           | ۵          | ~ | صندوق فروش                | 1   |
| صندوق             |                  | - 116:116                |                   |                | o9r          |             | سیما رستگار          | 4          | ~ | فروشگاه آنلاین            |     |

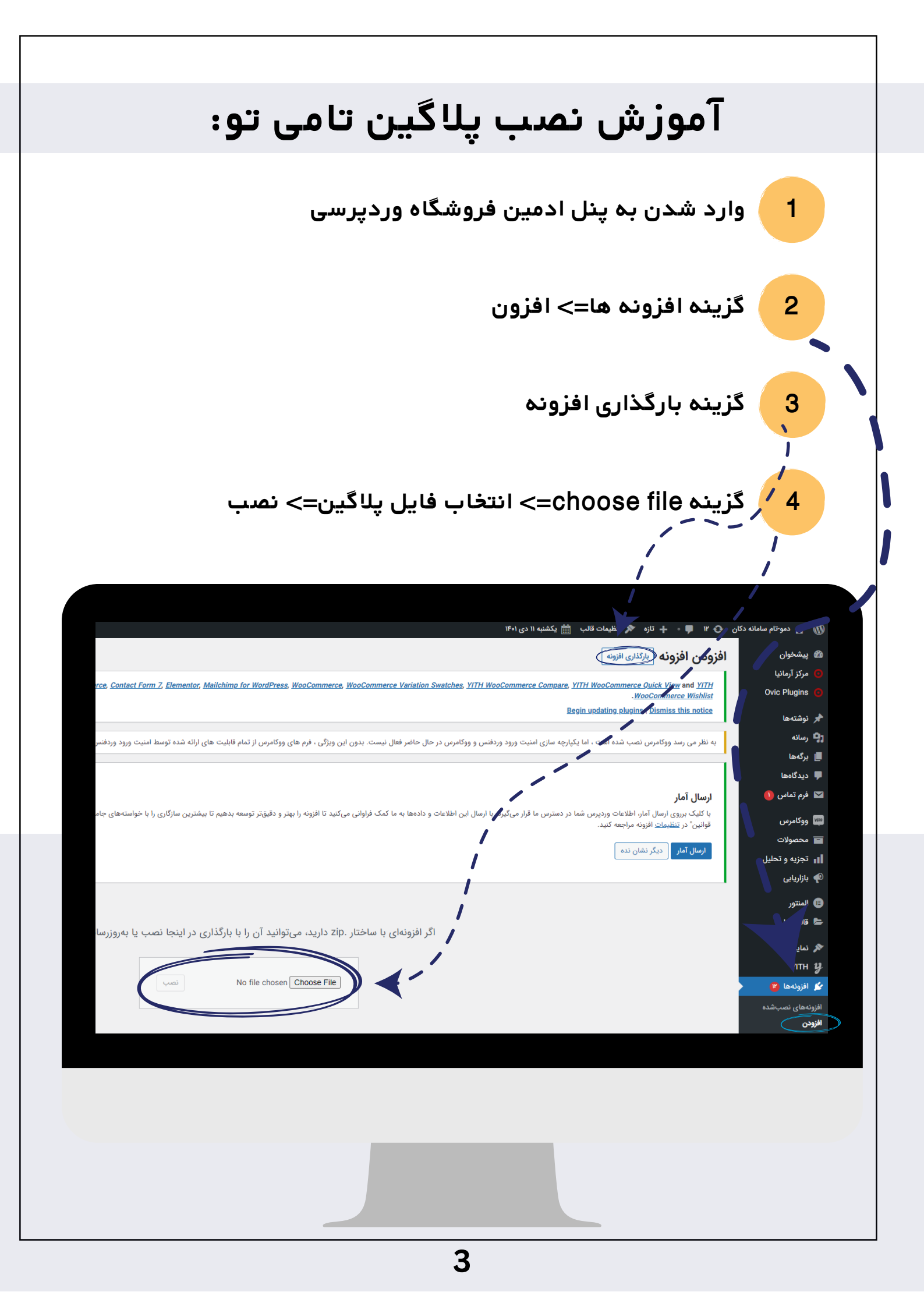

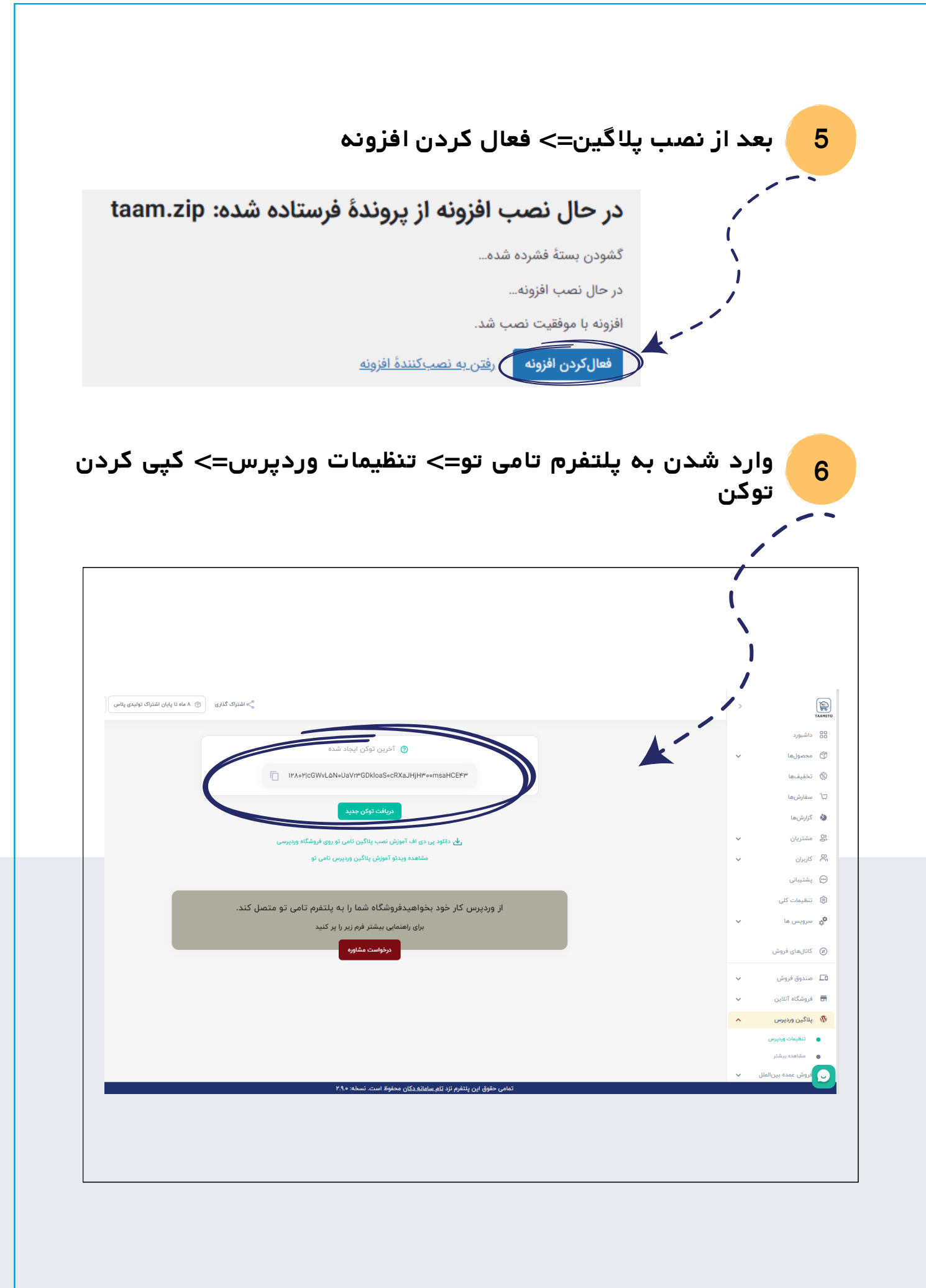

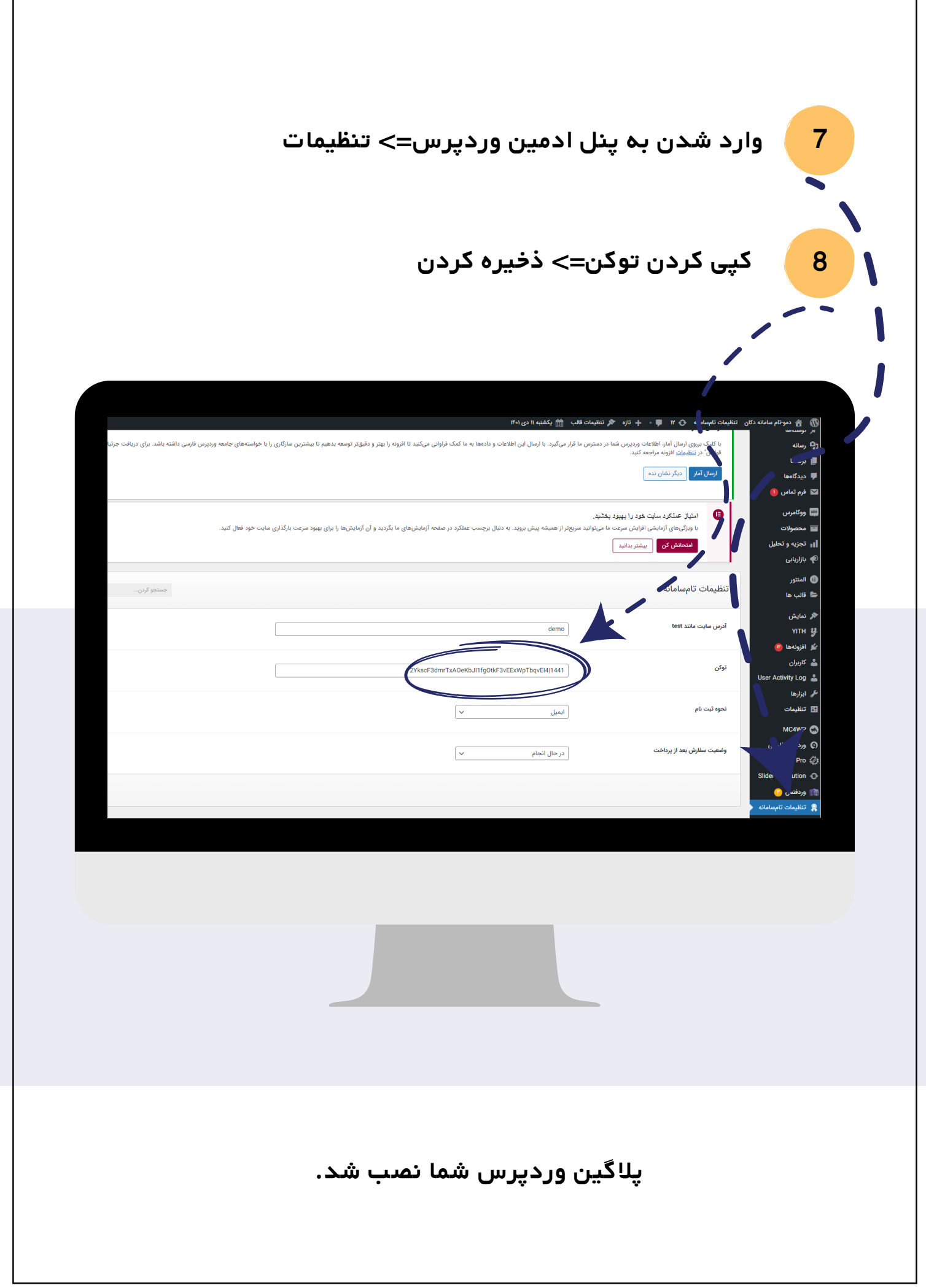

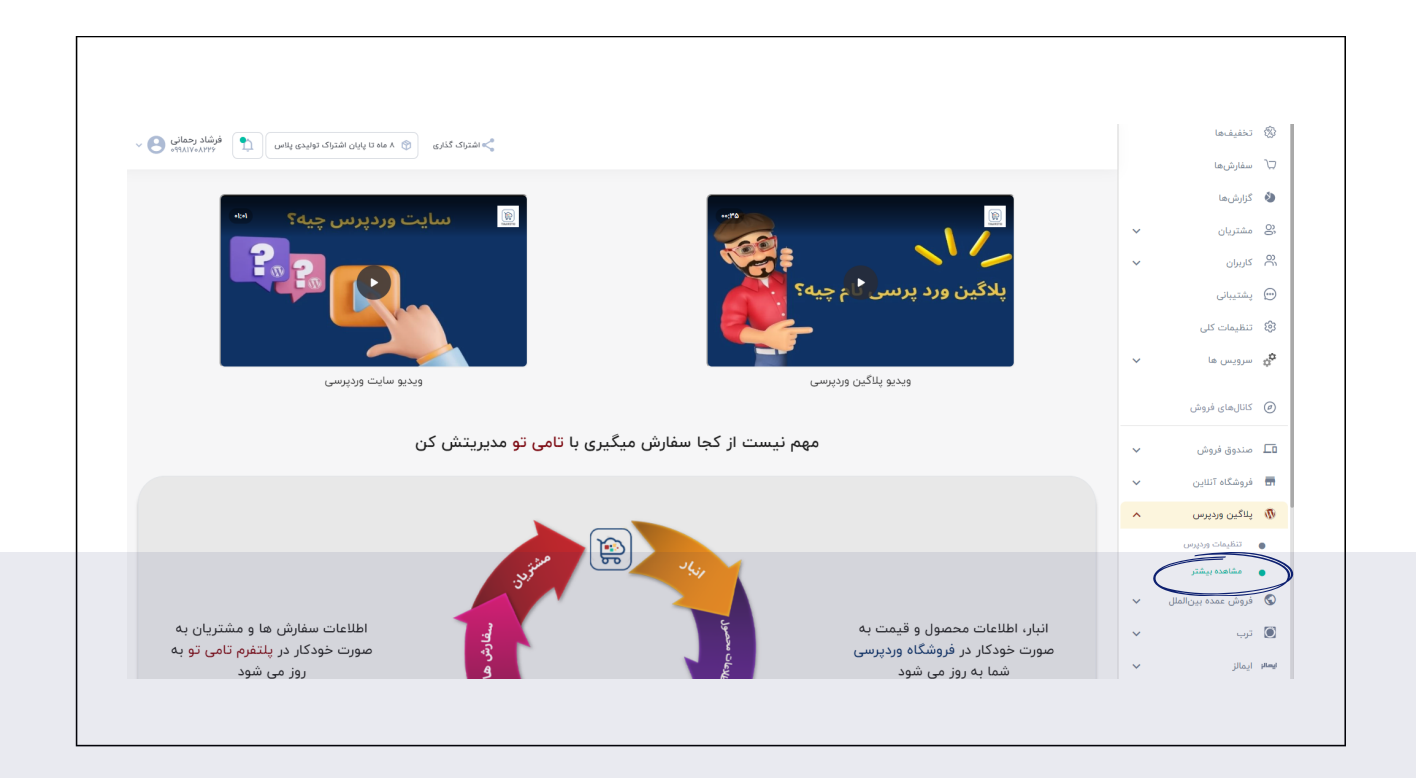

## برای مشاهده ویدیوهای آموزشی بیشتر از بر روی گزینه مشاهده بیشتر کلیک کنید.

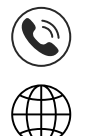

021-91008226

www.taamito.com